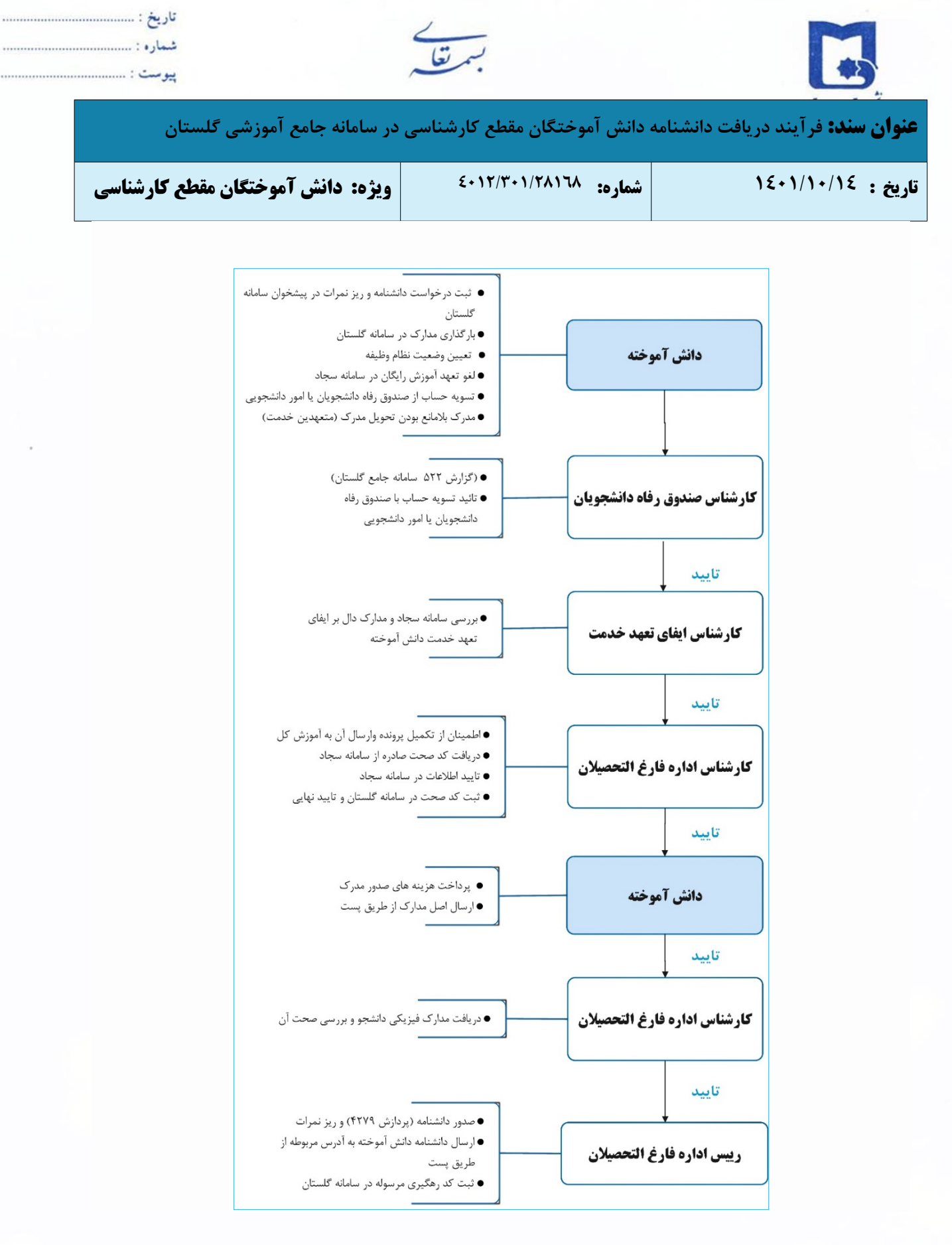

| تأييد كننده                                | تهيه كننده                                          |
|--------------------------------------------|-----------------------------------------------------|
| احمد بختیاری شهری<br>مدیرامور آموزشی<br>// | فرشته شاهبازی<br>کارشناس فناوری اطلاعات اداره آموزش |
|                                            |                                                     |

| <br>تاريخ :<br>شماره :<br>پيوست : | بسمتغل                      |                                          |
|-----------------------------------|-----------------------------|------------------------------------------|
| در سامانه جامع آموزشی گلستان      | دانش آموختگان مقطع کارشناسی | <b>عنوان سند:</b> فرآیند دریافت دانشنامه |
| ویژه: دانش آموختگان مقطع کارشناسی | شماره: ٤٠١٢/٣٠١/٢٨١٦٨       | تاريخ : ١٤٠١/١٠/١٤                       |

از تاریخ ۱۴۰۱/۱۰/۰۱ کلیه دانش آموختگان دانشگاه سیستان و بلوچستان جهت دریافت دانشنامه و ریز نمرات تایید شده می بایست به سامانه گلستان (پیشخوان خدمت– ارسال مدرک تحصیلی) مراجعه و پس از ثبت درخواست، کلیه مراحل را به صورت غیر حضوری به انجام رسانید.

# ( لطفاً از مراجعه حضوری جداً خودداری فرمایید.)

دانشجویان روزانه باید قبل از ارسال درخواست به کارشناس، **ابتدا درخواست لغو تعپهد خدمت آموزش رایگان** خود را در سامانه وزارت علوم به آدرس <u>http://portal.saorg.ir</u> ثبت نمایند. درصورت بروز خطا هنگام ثبت درخواست لغو تعهد آموزش رایگان سامانه سجاد، میتوانند مشکل خود را به ایمیل <u>support@saorg.ir</u> ارسال کنند. پس از صدور نامه لغو تعهد و تأیید توسط کارشناس دانشگاه سیستان و بلوچستان، امکان ثبت درخواست دانشنامه وجود دارد.

> راهنمای نحوه لغو تعهد آموزش رایگان در آدرس زیر قابل دسترس می باشد: https://www.usb.ac.ir/LaghveTaahod

دانشنامه بعد از انجام کامل فرآیند مربوطه در پیشخوان خدمت سامانه گلستان و پس از دریافت اصل مدارک ارسالی، به آدرس پستی درج شده در سامانه گلستان ارسال می گردد.

دانش آموختگان محترم جهت ثبت درخواست دریافت دانشنامه و ریز نمرات تایید شده به موارد ذیل توجه فرمائید:

- وضعیت دانشجو در اطلاعات جامع دانشجو باید « فارغ التحصیل» درج شده باشد.
- ۲. تسویه حساب آموزشی دانش آموخته در سامانه گلستان (گزارش ۵۲۲) به اتمام رسیده باشد.
  - ۳. ارائه و تحویل یکی از مدارک ذیل جهت روشن شدن وضعیت نظام وظیفه (ویژه برادران).
    - a. تصویر کارت هوشمند پایان خدمت دوره ضرورت
    - b. تصوير برابر با اصل كارت هوشمند معافيت دايم پزشكى يا كفالت.
      - c. برگ معافیت موقت بدون غیبت در مدت اعتبار آن.
- . گواهی اشتغال به تحصیل مقطع بالاتر در نیمسال جاری، با تاریخ اعتبار با درج شماره معافیت تحصیلی تأیید شده توسط نظام وظیفه.

| احمد بختیاری شعری |                                                     |
|-------------------|-----------------------------------------------------|
| مديرامور آموزشی   | فرشته شاهبازی<br>کارشناس فناوری اطلاعات اداره آموزش |

| تاريخ :<br>شماره :<br>پيوست :     | بسمتغل                      |                                          |
|-----------------------------------|-----------------------------|------------------------------------------|
| در سامانه جامع آموزشی گلستان      | دانش آموختگان مقطع کارشناسی | <b>عنوان سند:</b> فرآیند دریافت دانشنامه |
| ویژه: دانش آموختگان مقطع کارشناسی | شماره: ۲۸۱۲۸/۲۰۱۱/۲۰۱۶      | تاريخ : ١٤٠١/١٠/١٤                       |

- e. گواهی صادره از نیروهای مسلح مبنی بر استخدام رسمی یا پیمانی.
- f. گواهی صادره از نیروهای مسلح مبنی بر اشتغال به خدمت کارکنان وظیفه.
  - . گواهی اشتغال به خدمت متعهدین خدمت.  ${f g}$
  - h. دفترچه آماده به خدمت بدون مهر غيبت اوليه با تاريخ اعتبار.
    - i. گواهی صادره از واحدهای وظیفه عمومی.
- دانش آموختگان بورسیه متعهد خدمت سازمان های دولتی مانند سازمان سنجش، آموزش و پرورش، وزارت کشور و … با ارائه نامه بلامانع بودن تحویل مدرک از سازمان متعهد خدمت خود، می توانند مدرک تحویل بگیرند.
- دانش آموختگان خارجی با در اختیار داشتن مجوز صدور دانشنامه از طرف وزارت علوم و تحقیقات فناوری می توانند مدرک تحصیلی دریافت نمایند.
- ۴. ارائه و تحویل نامه تسویه حساب قطعی با <u>صندوق رفاه دانشجویان</u>
  در صورت داشتن بدهی صندوق رفاه دانشجویان نسبت به تسویه حساب تذکر: متقاضیان دریافت اصل مدرک تحصیلی (دانشنامه)، در صورت داشتن بدهی صندوق رفاه دانشجویان نسبت به تسویه حساب خود اقدام نمایند. دریافت تسویه حساب از طریق صندوق رفاه دانشجویان(در تهران) و یا امور دانشجویی دانشگاه سیستان و خود اقدام نمایند.

بلوچستان (شماره تلفن آقای براهویی کارشناس مربوطه: ۰۵۴۳۱۱۳۶۴۰۹)

**۵**. عودت آخرین مدرک دریافتی (گواهینامه موقت پایان تحصیلات/ گواهینامه پایان تحصیلات)

**نکته:** جهت دریافت ریز نمرات (دارای ارزش ترجمه) ارائه کلیه مدارک به غیر از این بند الزامی است.

۶. متعهدین به آموزش و پرورش باید نامه بلامانع بودن دریافت مدارک دانشگاهی به همراه فرم ۵۰۲ را ارائه و تحویل دهند.

نامه مذکور باید از سوی دفتر حقوقی وزارت آموزش و پرورش یا ادارات کل آموزش و پرورش استان ها صادر شده باشد.

- ۷. متعهدین به سایر ارگانها باید نامه بلامانع بودن تحویل مدارک را به واحد دانش آموختگان ارائه و تحویل دهند.
  - ۸. دو قطعه عکس
  - ۹. نامه تعهد آموزش رایگان (ویژه دانش آموختگان دوره روزانه)
  - 🗸 دانشجویان غیرایرانی نیازی به لغو تعهد آموزش رایگان ندارند.

| تأييد كننده                               | تهیه کننده                                          |
|-------------------------------------------|-----------------------------------------------------|
| احمد بختیاری شهری<br>مدیرامور آموزشی<br>م | فرشته شاهبازی<br>کارشناس فناوری اطلاعات اداره آموزش |
|                                           |                                                     |

| <br>تاريخ :<br>شماره :<br>پیوست : | بستغل                       |                                          |
|-----------------------------------|-----------------------------|------------------------------------------|
| در سامانه جامع آموزشی گلستان      | دانش آموختگان مقطع کارشناسی | <b>عنوان سند:</b> فرآیند دریافت دانشنامه |
| ویژه: دانش آموختگان مقطع کارشناسی | شماره: ٤٠١٢/٣٠١/٢٨١٦٨       | تاريخ : ١٤٠١/١٠/١٤                       |

### راهنمای دریافت دانشنامه دانش آموختگان مقطع کارشناسی در پیشخوان خدمت سامانه گلستان

#### الف: دریافت شناسه کاربری و گذر واژه

دانش آموخته گرامی، در صورتی که شناسه کاربری و گذرواژه سامانه خود را فراموش نموده اید، درخواست دریافت شناسه کاربری و گذرواژه جدید را به همراه فرم تقاضای دریافت شناسه کاربری (برای دریافت فرم تقاضای دریافت شناسه کاربری به آدرس golestan@usb.ac.ir/SodurDaneshname ارسال نمائید.

#### ب: ورود به سامانه گلستان

- پس از دریافت شناسه کاربری و گذر واژه، برای ورود به سامانه گلستان پس از باز کردن مرورگر اینترنت، به آدرس وolestan.usb.ac.ir مراجعه نمائید.
  - شناسه کاربری، گذرواژه و کد امنیتی نمایش داده شده را به درستی وارد و کلید ورود را کلیک نمایید.

| دانشگاه سیستان و بلوچستان<br>سیستم جامع آموزش گلستان |                                       |
|------------------------------------------------------|---------------------------------------|
| CD OT                                                | شناسه کاربری:<br>گذرواژه:             |
| popered by nopardaz                                  | س من و درد سید .<br>۱۹۹۰ ( الله خرد ) |

پس از وارد نمودن شناسه و گذرواژه جدید، صفحه تغییر شناسه کاربری و گذرواژه نمایش داده خواهد شد که لازم است آن را تغییر و سپس با گذرواژه اخیر وارد سامانه خود شوید.

| تأييد كننده                               | تهيه كننده                                          |
|-------------------------------------------|-----------------------------------------------------|
| احمد بختیاری شهری<br>مدیرامور آموزشی<br>م | فرشته شاهبازی<br>کارشناس فناوری اطلاعات اداره آموزش |
|                                           |                                                     |

| <br>تاريخ :<br>شماره :<br>پیوست : | بسمتعك                      |                                           |
|-----------------------------------|-----------------------------|-------------------------------------------|
| در سامانه جامع آموزشی گلستان      | دانش آموختگان مقطع کارشناسی | <b>عنوان سند:</b> فر آیند دریافت دانشنامه |
| ویژه: دانش آموختگان مقطع کارشناسی | شماره: ٤٠١٢/٣٠١/٢٨١٦٨       | تاريخ : ١٤٠١/١٠/١٤                        |

## ج: ثبت درخواست دریافت دانشنامه

۱- پس از ورود به سامانه جامع آموزش باید به "پیشخوان خدمت" مراجعه نمائید.

۲- جهت ثبت درخواست دریافت دانشنامه، در پیشخوان خدمت گزینه "ارسال مدارک تحصیلی" را انتخاب و بر روی «درخواست جدید» کلیک نمائید.

|                                                   | کی از ایس ایس ایس ایس ایس کاربر (۲) بیشخوان خدمت (۲)<br>آن بیشخوان خدمت      |
|---------------------------------------------------|------------------------------------------------------------------------------|
| <u>درخواست جدید</u> ۳<br>انتخاب شده(۵)<br>فرستنده | كاربر ؟                                                                      |
|                                                   | منابعات<br>فارغ التحصيلي<br>درخواست بررسی مشکلات آموزشی<br>رسال مدارک تحصیلی |

۳- در پنجره "تقاضای دریافت مدرک تحصیلی" موارد خواسته شده را به دقت تکمیل نمایید.

|                                  |                                                                                          |                                                              |                              | *                                                                                                    |
|----------------------------------|------------------------------------------------------------------------------------------|--------------------------------------------------------------|------------------------------|----------------------------------------------------------------------------------------------------|
| ø                                |                                                                                          |                                                              | دمينې                        | 🔞 تقاضای دریافت مدارك ت                                                                                                    |
| انتخاب نماييد.                   | 📩 نوع مدارک مورد نظر خود را ا                                                            |                                                              | (                            | شماره دانشجو                                                                                                    |
|                                  |                                                                                          | 540                                                          |                              | نوع دریافت ایهاک پستی<br>مدین 1                                                                                                    |
|                                  |                                                                                          | درك 6                                                        | • <u> </u>                   | مدرة 2                                                                                                    |
|                                  |                                                                                          | دره 7                                                        |                              | ەدر <del>ك</del> 3<br>مەربە 4                                                                                                    |
|                                  |                                                                                          |                                                              | 121                          | الدوس محل اوساله)<br>(آدوس محل اوساله)                                                                                                    |
|                                  | کد پستی                                                                                  | Ē                                                            | ي شور                        | استان                                                                                                    |
|                                  | لطالعك محمد لمعرف                                                                        |                                                              |                              |                                                                                                    |
| ے را وارد تھایید                 |                                                                                          | h.                                                           |                              | 0-7-                                                                                                    |
|                                  |                                                                                          |                                                              |                              | يست الكترونيكب                                                                                                    |
|                                  |                                                                                          | همراه                                                        | شماره<br>شماره               | ىتلەن : يېش شەارە<br>دورىگان يېش شەارە                                                                                                    |
| نان در شمان شهر غیر از آدرس شما) | اعضافِ خانواده خودتان باشد و ذکر نام و نام خانوادگی کاهی است و تفر دوم از بسنگان یا دوست | داراد ارسالی از دانشگاه تدویل آنان گردد.(نفر اوک بایستی از ا | م در مورث عدم حضور اینجانب ه | وكالت تامه: به افراد ذيل وكالت ميدف                                                                                                    |
|                                  |                                                                                          |                                                              |                              | نام و نام خانوادگی کیرنده اول<br>نام و نام خانوادگی گیرنده دوم                                                                                                    |
|                                  | کدیستی                                                                                   |                                                              | ت شور                        | استان                                                                                                    |
|                                  |                                                                                          |                                                              |                              |                                                                                                    |
|                                  |                                                                                          |                                                              |                              | افرس                                                                                                    |
|                                  |                                                                                          | همراه                                                        | ش.ماره                       | تلقن ا بيش شماره                                                                                                    |
|                                  |                                                                                          |                                                              |                              |                                                                                                    |
|                                  |                                                                                          |                                                              |                              |                                                                                                    |
|                                  |                                                                                          |                                                              |                              | States and Street and Street and |
|                                  | л                                                                                        |                                                              |                              |                                                                                                    |
|                                  | V                                                                                        |                                                              |                              |                                                                                                    |
|                                  |                                                                                          |                                                              | ×                            |                                                                                                    |
|                                  |                                                                                          |                                                              |                              |                                                                                                    |
|                                  | ا موفقیت ثبت شد، لطفا در صورت تکمیل اطلاعات                                              | کد ۱۱۸۴۴–۱۰۰ : درخواست شما با                                |                              |                                                                                                    |
|                                  | ن خدمت مراجعه نمایید.                                                                    | راست، جهت مراحل بعدی به پیشخوار                              | درخو                         |                                                                                                    |
|                                  |                                                                                          |                                                              | A                            |                                                                                                    |

لازم به ذکر است دانشنامه به آدرسی که در این قسمت تکمیل می شود ارسال خواهد شد. لذا لازم است موارد را با دقت و صحت اطلاعات لازم تکمیل و در نهایت روی گزینه بررسی تغییرات کلیک و پس از صحت و درستی روی گزینه ایجاد کلیک نمایید و سپس گزینه بازگشت را انتخاب نمایید.

| تأييد كننده                               | تهیه کننده                                          |
|-------------------------------------------|-----------------------------------------------------|
| احمد بختیاری شهری<br>مدیرامور آموزشی<br>ا | فرشته شاهبازی<br>کارشناس فناوری اطلاعات اداره آموزش |
|                                           |                                                     |

| پوست :<br>ی در سامانه جامع آموزشی گلستان     | مه دانش آموختگان مقطع کارشناس                 | ی.<br>ند: فرآیند دریافت دانشنا،       |
|----------------------------------------------|-----------------------------------------------|---------------------------------------|
| ویژه: دانش آموختگان مقطع کارشناسی            | شماره: ٤٠١٢/٣٠١/٢٨١٦٨                         | 18+1/1+/18                            |
| آموخته می تواند در پائین صفحه با کلیک بر روی | ،<br>اطمینان از اطلاعات ثبت شده دانش          | مطابق تصویر فوق، در صورت              |
| ایجاد را کلیک نموده و مراحل ثبت درخواست خود  | بروز خطا در اطلاعات وارد شده گزینه            | ِ می تغییرات و در صورت عدم            |
| ثبت شد در پائین صفحه نشان دهنده ثبت صحیح     | هده پيغام <mark>در خواست شما با موفقيت</mark> | ن رساند. لازم به ذکر است مشا          |
|                                              | ﺪ.                                            | ن توسط دانش آموخته می باش             |
| شخوان خدمت باز گردید.                        | پايين و سمت چپ صفحه به محيط پي                | با کلیک بر روی <mark>بازگشت</mark> در |
| C                                            | ده میشود: 💼 🚮 🚺 🗶                             | ، عمليات پنج آيکون زير مشاھ           |
| ست را نمایش میدهد.                           | ضعیت، توضیحات و مراحل ثبت درخوا               | آیکون مشاهده گردش کار: و              |
| خود را حذف نمایند.                           | ن میتوانند در صورت لزوم درخواست -             | آيكون حذف: دانش أموختگا               |
| خود را اصلاح نمایند.                         | ن میتوانند در صورت لزوم درخواست               | آيكون اصلاح: دانش أموختگ              |
| بهار نظر به کارشناس مربوطه ارسال می گردد.    | مت دانش آموختگان جهت بررسی و اظ               | آیکون تایید و ارسال: درخوا            |
|                                              | ی و ارسال مستندات استفاده می گردد             | آیکون پردازش: برای بارگذار            |
|                                              |                                               | 11 1 1:11                             |

|                                  |                       |             | یشخوان خدمت   | 🔉 × منوي کاربر × ب<br>ای بیشخوان خدمت |
|----------------------------------|-----------------------|-------------|---------------|---------------------------------------|
|                                  | ] <u>درخواست جدید</u> |             | یلیدئی کامران | كاربر 200497                          |
|                                  | فرستنده               | ارسال مدارك |               | شخصى                                  |
| تقاضاي دانشـنامه – تاييد دانشـجو | يدئي كامران           | ц 💼 🤌 🛄 🤻 1 |               | ارسال مدارك تحصيلي                    |
|                                  |                       | Û           |               |                                       |

برای بارگذاری فایل مربوط به مدارک مورد نیاز، بر روی گزینه <mark>ارسال</mark> نموده تا امکان بارگذاری مدارک فراهم گردد. **نکته:** اسکن مدارک می بایست در قالب فرمت jpg بوده و با حجم بین ۱۵۰ تا ۲۵۰ کیلوبایت باشد.

|             |         |         |        |      |               |                       |                              | ک پرونده دانشجو                                                   | و تاييد مدارك | 🞯 ارسال                |
|-------------|---------|---------|--------|------|---------------|-----------------------|------------------------------|-------------------------------------------------------------------|---------------|------------------------|
|             |         |         |        | يجو  | <u>ص دانث</u> | <u>تعریف مدارک خا</u> | رونیکی _ فیزیکی 🖌<br>۵۱مر ب  | ) دانشنامه و ریزنمرات تایید شده نوع مدرک الکت<br>شماره برونده ۲۹۴ | ្រា           | فرآيند<br>شماره دانشجو |
| تاريخ ارسال | پرونده  | مسئوليت | اجبارى | مهلت | نسخه          | وضعيت                 | ارسال مشاهده                 | نام مدرک                                                          | نوع مدرک      | عمليات                 |
|             | أموزشنى | دانشجو  | بله    | •    | n             | ارسال نشده            | <u>ارسال</u>                 | تصوير فيش واريزى                                                  | الكترونيكى    | * / /                  |
|             | أموزشاى | دانشجو  | بله    | •    | n             | ارسال نشده            | <u>ارسال</u>                 | کپی کارت ملی                                                      | الكترونيكى    | * 2.2                  |
| 14+1/+V/7+  | أموزشنى | دانشجو  | بله    | •    | ١             |                       | <u>ارسال</u> <u>ذخيره</u>    | تسويه حساب                                                        | الكترونيكي    | 2                      |
|             | أموزشنى | دانشجو  | بله    | •    | ١             | ارسال نشده            | <u>ارسال</u>                 | کپی از تمام صفحه های شناسنامه                                     | الكترونيكى    | * 2.2                  |
|             | أموزشاى | دانشجو  | بله    | •    | ١             | ارسال نشده            | <u>ارسال</u>                 | تصوير آخرين مدرك تحصيلى                                           | الكترونيكى    | <b>*</b> Z Z           |
|             | أموزشنى | دانشجو  | بله    | •    | ١             | ارسال نشده            | <u>ارسال</u>                 | عكس پرسانلې                                                       | الكترونيكى    | * 2.2                  |
| 14+1/+V/٣+  | أموزشاى | دانشجو  | بله    | •    | n             | <u>تابید شده</u>      | <u>ارسال</u> <u>ذخيره</u>    | لغو تعهد آموزش رایگان                                             | الكترونيكى    | 2                      |
| 14+1/+V/14  | أموزشنى | دانشجو  | بله    | •    | ١             | <u>تابید شده</u>      | <u>ارسال</u> <u>ذخيره </u> ٩ | نامه بلا مانع بودن تحويل مدرك از سوف سازمان متعهد خدمت            | الكترونيكى    | 2                      |

| فرشته شاهبازی<br>مدیرامور آموزشی<br>ارشناس فناوری اطلاعات اداره آموزش | تأييد كننده                               | تهیه کننده                                          |
|-----------------------------------------------------------------------|-------------------------------------------|-----------------------------------------------------|
|                                                                       | احمد بختیاری شهری<br>مدیرامور آموزشی<br>م | فرشته شاهبازی<br>کارشناس فناوری اطلاعات اداره آموزش |

| <br>تاريخ :<br>شماره :<br>پيوست : | بسمتغل                      |                                          |
|-----------------------------------|-----------------------------|------------------------------------------|
| در سامانه جامع آموزشی گلستان      | دانش آموختگان مقطع کارشناسی | <b>عنوان سند:</b> فرآیند دریافت دانشنامه |
| ویژه: دانش آموختگان مقطع کارشناسی | شماره: ٤٠١٢/٣٠١/٢٨١٦٨       | تاریخ : ۱٤۰۱/۱۰/۱٤                       |

**بسیار مهم:** درخواست ها تنها پس از **ااتائید و ارسال اا** توسط دانش آموخته، بررسی خواهد شد لذا لازم است دانش آموخته با بازگشت به پیشخوان خدمت، درخواست خود را **ااتائید و ارسال اا** نماید. (درخواست قبل از تائید و ارسال، قابل اصلاح می باشد.)

۷- 🔹 درخواست دانش آموخته طبق فرآیند تعریف شده، جهت کنترل بدهی دانشجو به کارشناس صندوق رفاه ارسال می شود.

جهت اطلاع از میزان بدهی خود می توانید با شماره تلفن ۵۴۳۱۱۳۶۴۰۹ تماس و نسبت به پرداخت آن اقدام نمایید.

▲- در صورت تایید کارشناس صندوق رفاه، جهت بررسی مدارک لغو تعهد آموزش رایگان، درخواست دانش آموخته به کارشناس مربوطه ارجاع می شود.

۹- پس از بررسی کارشناس ایفای تعهد خدمت و در صورت تایید ایشان، درخواست برای بررسی مدارک بارگذاری شده به کارشناس دانش آموختگان ارجاع می شود.

۱۰ در صورت تائید کارشناس دانش آموختگان، دانش آموخته می بایست جهت پرداخت هزینه مدارک انتخابی (مبلغ
 ۴۵۰۰۰ تومان شامل: هزینه صدور دانشنامه – تمبر – پاکت و هزینه ارسال پستی مدارک) اقدام نماید، و رسید پرداخت را در قسمت پردازش مربوطه، بارگذاری نماید.

|                                                                   | به نام خدا                       |                         |          |                                             |
|-------------------------------------------------------------------|----------------------------------|-------------------------|----------|---------------------------------------------|
| دانشگاه سیستان و بلوچستان                                         | ىايشىي - 13:49:58 - 1401/10/05 - | آموزش گلستان - محیط آزم | ستم جامع | سي                                          |
| 1401 يكشىنبە 11 دي 1401 10:15:29                                  |                                  |                         |          | کاربر : خروج<br>۸ منوی کاربر ۲ پیشخوان خدمت |
|                                                                   |                                  |                         |          | 🔞 پیشخوان خدمت                              |
|                                                                   | درخواست جدید                     |                         |          | کاربر 🤄 🔪                                   |
| ليجو جارى                                                         | انتخاب همه   عدم انتخاب          | انتخاب شده(0)           |          |                                             |
| موضوع                                                             | فرستنده                          | عمليات                  | -        | شخصې (1)                                    |
| تقاضای دانشنامه و ریز نمرات تایید شده - پرداخت هزینه <sup>.</sup> | كارشناس فارغ التحصيل             | 🗀 🖉 💆 🖻                 |          | درخواست بررسي مشكلات أموزشي                 |
|                                                                   |                                  | Û                       |          | ارسل مدارق تحصیلی (1)                       |

در مرحله نهایی، دانش آموخته باید فرم گواهی درخواست مدرک را چاپ و همراه با اصل مدارک و اصل رسید پرداخت هزینه به مدیریت امور آموزشی دانشگاه سیستان و بلوچستان به آدرس زیر ارسال نماید:

زاهدان - خیابان دانشگاه - دانشگاه سیستان و بلوچستان - اداره خدمات آموزشی

واحد دانش آموختگان \_ کد پستی: ۹۸۱۶۷۴۵۶۳۹

نکته مهم: دانش آموخته باید در قسمت ثبت درخواست کد رهگیری پستی را ثبت کند و سپس با تائید درخواست آن را برای مرحله بعد ارسال نماید.

| تأييد كننده                               | تهیه کننده                                          |
|-------------------------------------------|-----------------------------------------------------|
| احمد بختیاری شهری<br>مدیرامور آموزشی<br>م | فرشته شاهبازی<br>کارشناس فناوری اطلاعات اداره آموزش |
|                                           |                                                     |

| <br>تاريخ :<br>شماره :<br>پيومىت : | بسمتغل                      |                                          |
|------------------------------------|-----------------------------|------------------------------------------|
| در سامانه جامع آموزشی گلستان       | دانش آموختگان مقطع کارشناسی | <b>عنوان سند:</b> فرآیند دریافت دانشنامه |
| ویژه: دانش آموختگان مقطع کارشناسی  | شماره: ٤٠١٢/٣٠١/٢٨١٦٨       | تاریخ : ۱٤۰۱/۱۰/۱٤                       |

|       | 🞯 تقاضاي دريافت مدارك تحصيلكي |
|-------|-------------------------------|
|       | کد پستی                       |
|       | پست الکترونیکی                |
| همراه | تلفن : پیش شـماره 📃 شـماره    |
|       | دورنگار: پیش شـماره 📃 شـماره  |
|       | نام و نام خانوادگی گیرنده اول |
|       | کد مرسوله پستې توسط دانشجو    |

۱ پس از دریافت اصل مدارک توسط اداره دانش آموختگان، دانشنامه دانش آموخته به دبیرخانه دانشگاه جهت

ارسال از طریق پست انتقال می یابد.

۲- کد رهگیری مرسوله ارسالی، جهت پیگیری در قسمت توضیحات درج و فرآیند پایان می یابد.

۳- مادامی که درخواست دانش آموخته در حال بررسی می باشد جهت پیگیری و مشاهده روال درخواست خود، گزینه جاری را انتخاب نماید. و زمانی که روند درخواست به پایان رسید گزینه "خاتمه یافته" را انتخاب نموده و با کلیک بر روی "مشاهده گردش کار" مراحل بررسی درخواست خود را از ابتدا تا انتها مشاهده نماید.

| مغاد ممانه<br>۱۴ ۱/۰ /۲۰ - ۱۱:۱۱                                                     | جستجو<br>موضوع<br>داخت هزییه - ۸۶۲۲۵۶۲ - فرشته شاهبازی<br>۲        | <u>تدید</u><br>عدم انتخاب<br>رات تایید شده - بر | <u>در گواست ه</u><br>انتخاب شده(۵)   انتخاب همه   :<br>سننده<br>تصیل نقاضای دانشنامه و زیز نمر | عملیات<br>کارشناس فارغ الت       | ۲ (شاهبازی فرشته)         | کلاک آمرزشی           | کاربر (۲۰۸۲۷۹<br>مخصک<br>رخرانت بررسی مد<br>رسل هارگ کصبال |
|--------------------------------------------------------------------------------------|--------------------------------------------------------------------|-------------------------------------------------|------------------------------------------------------------------------------------------------|----------------------------------|---------------------------|-----------------------|------------------------------------------------------------|
|                                                                                      |                                                                    |                                                 | مشاهده گردش کار 36719                                                                          |                                  |                           |                       | ×                                                          |
|                                                                                      |                                                                    |                                                 |                                                                                                |                                  | ك تحصيلي                  | کار: ارسال مدار       | دسته گردش                                                  |
|                                                                                      |                                                                    | _                                               |                                                                                                |                                  | نامه و ریز نمرات تایید شد | : تقاضاي دانشـ        | نوع گردش کار                                               |
| کاربر در مرحله تایید                                                                 | توضيحات                                                            | وضعيت                                           | مرحله                                                                                          | سمت                              | اقدام كننده               | تاريخ ارسال           | تاريخ دريافت                                               |
|                                                                                      |                                                                    |                                                 | شجو                                                                                            | تاييد دا:                        | شاهبازي فرشته             | 1401/07/30<br>09:40   | 1401/07/30<br>09:33                                        |
| براهويي عبدالقادر                                                                    |                                                                    | تاييد                                           | شناس صندوق رفاه دانشـگاه                                                                       | رشناس صندوق رفاه تاییدکار        | براھوبی عبدالقادر کا      | 1401/07/30<br>11:13   | 1401/07/30<br>09:40                                        |
| رضاپور شهناز,<br>سیاری زهرا,<br>سرحدی زهرا,<br>برقی شهری نرگس,<br>محمدی صادق محمدرضا |                                                                    | تاييد                                           | مدارك دانشجو                                                                                   | رشناس فارغ التحصيل بررسـى        | رضاپور شىھناز كا          | 1401/07/30<br>11 : 14 | 1401/07/30<br>11 : 13                                      |
|                                                                                      |                                                                    | تاييد                                           | هزينه                                                                                          | يرداخت                           | شاهبازي فرشته             | 1401/10/11<br>10:21   | 1401/07/30<br>11:14                                        |
| يردلى يروانه                                                                         | سل مدارك مورد تایید است دانشنامه در حال صدور می<br>شد.             | تاييد اه<br>با                                  | اصل مدارك به صورت فیزیکی و بررسـی آن                                                           | رشناس امور دانش دریافت<br>وختگان | یردلی پروانه کا<br>آم     | 1401/10/11<br>10:26   | 1401/10/11<br>10:21                                        |
| رضاپور شـهناز                                                                        | انشـنامه با کد رهگیرې زیر ارسـال گردید:<br>98765432132165498712345 | تاييد د<br>6                                    | بس اداره فارغ التحصيلات                                                                        | بس اداره فارغ التحصيلان تاييد ري | رضايور شهناز ري           | 1401/10/11<br>10:27   | 1401/10/11<br>10:26                                        |

| تأييد كننده                               | تهيه كننده                                          |
|-------------------------------------------|-----------------------------------------------------|
| احمد بختیاری شهری<br>مدیرامور آموزشی<br>ا | فرشته شاهبازی<br>کارشناس فناوری اطلاعات اداره آموزش |
|                                           |                                                     |